## How To Identify Winning Arguments

Learn how to quickly search for court decisions (orders) using the court documents target and other filters in Compass.

We'll be analyzing Judge Sleet's history with motions to stay pending inter partes review. Specifically, we'll look at answering these questions:

- Does Judge Sleet tend to grant or deny requests for stays?
- How does Judge Sleet **apply** the legal standards governing requests for stays? Does he tend to focus on certain factors?
- Which **arguments** have proven most successful in requesting or opposing a motion to stay?

To get started, open the **CUSTOM SEARCH** drawer at the top of the Search page.

We're focusing on decisions on motions to stay pending IPR, which means we'll be looking for **Documents**.

Tip: the same techniques outlined here can be applied to decisions on any type of motion by any judge, or uncoupled from an individual judge.

Since we're looking for a specific type of document, choose the **Type of Document** category by clicking the space under that option.

This will open a dialog box that allows you to select one or more of 400 different types of court documents.

Tip: You can click on the blue headers to view a description of each search filter.

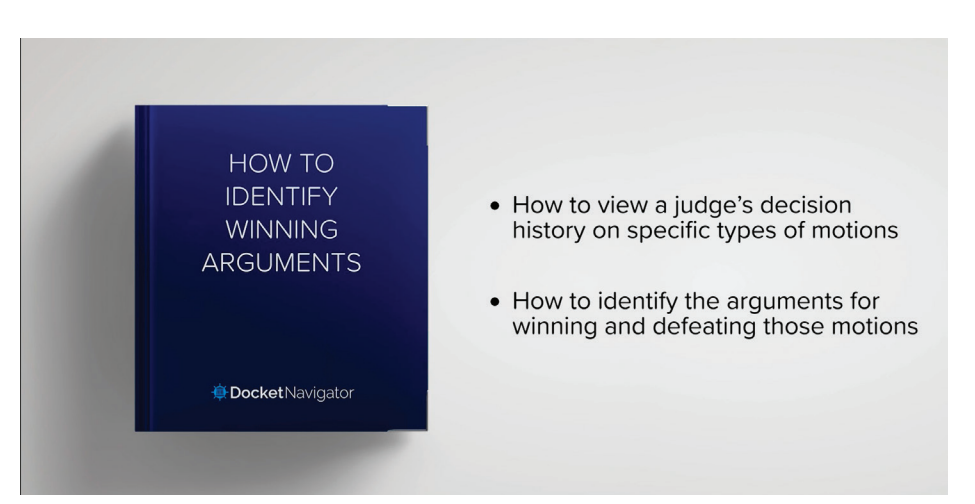

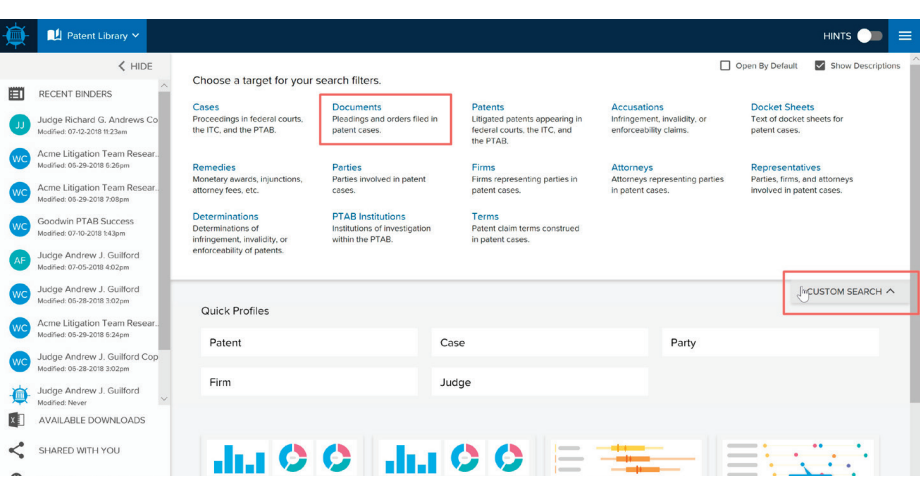

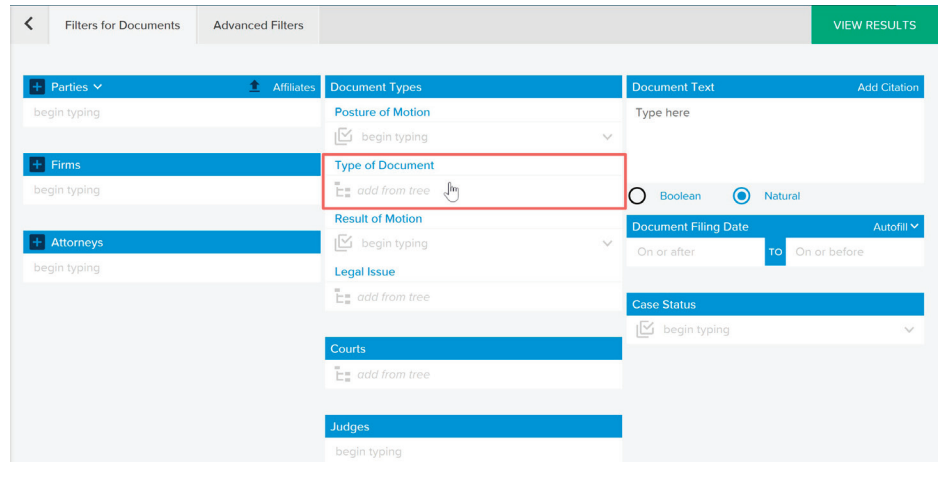

There are two ways to select from the Type of Document tree:

- Search the tree by keyword (e.g. "motion to stay pending" or "stay pending").
- Click the magnifying glass icon or hit enter to see the matches.
- **Expand the nodes** of the tree to view document types in context (pleadings and related documents are at the top of the list, and trial related documents are near the end).
- Once you identify the right document type, click the box next to it.
- You can select multiple types (in this example we only pick one).
- When you've made all selections, click the **Save** button at the bottom of the tree.

Next, add a **JUDGE** filter to limit the search to decisions by Judge Sleet. Type in the judge's name and choose "Gregory M. Sleet" from the drop-down.

Then click **VIEW RESULTS** to run the search.

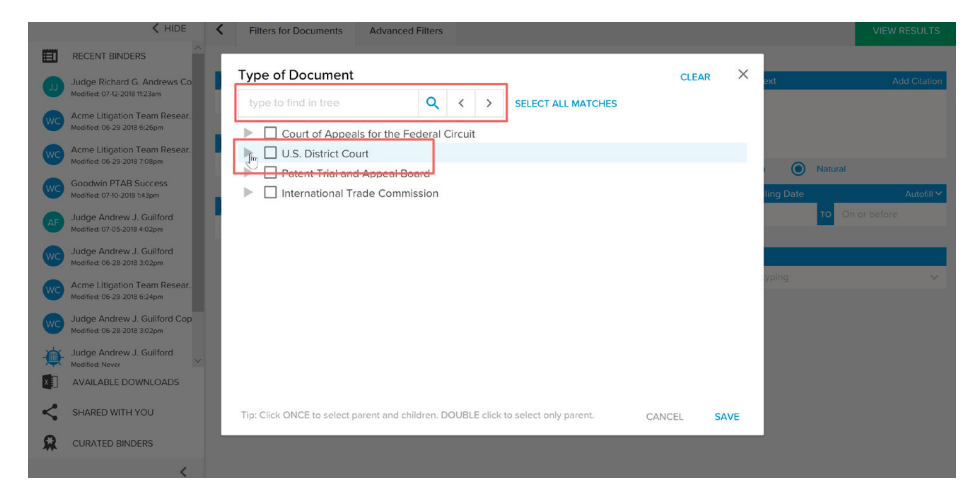

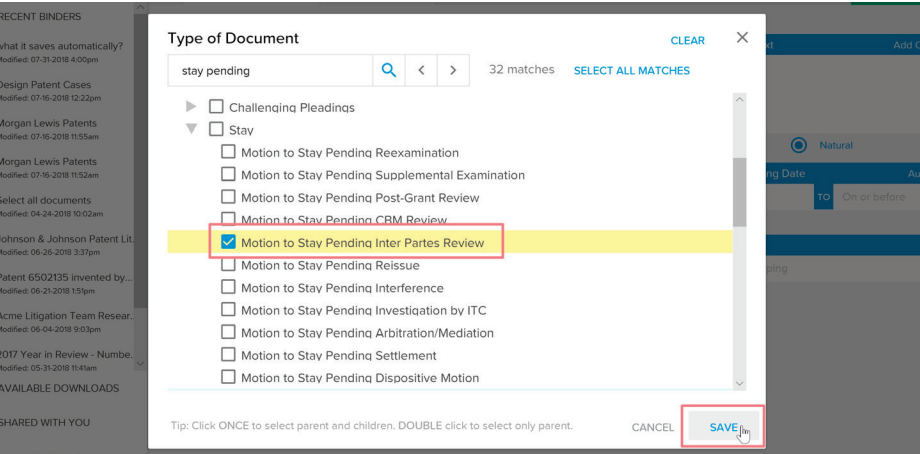

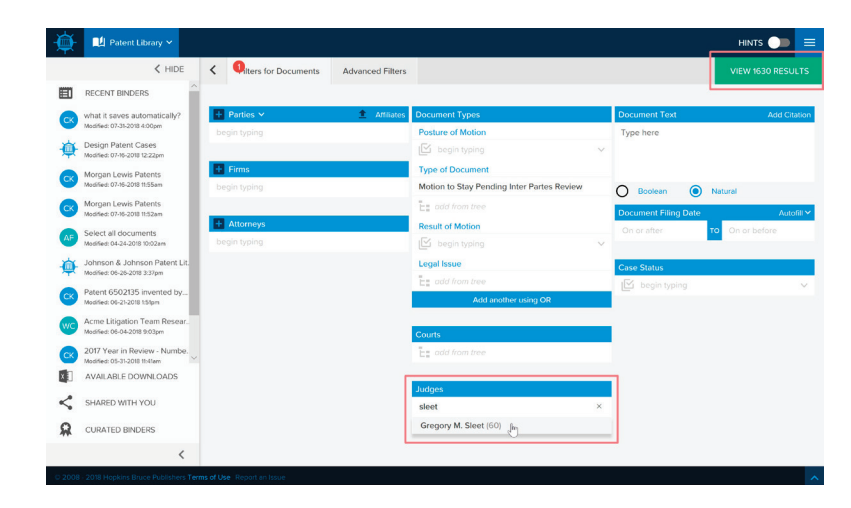

Now you have a new binder that is by default called "Documents Search" with a single tab also called "Documents Search."

- Rename the binder by clicking **FILE** then **Rename**.
- Rename the tab by right-clicking on the tab.

The main window shows the documents matching the filters we just selected.

| FILE             |                                                                                                    | O Doc                                                   | uments Search                                                                                                    |                                            |                          |           |
|------------------|----------------------------------------------------------------------------------------------------|---------------------------------------------------------|----------------------------------------------------------------------------------------------------|--------------------------------------------|--------------------------|-----------|
| < HIDE           | FILTERS OPTIONS VIEW                                                                                                    |                                                         | Documents Search                                                                                                    |                                            | 60                       | Results   |
| NEW SEARCH TAB   | КЛ<br>КЭ Туре of Document                                                                                                    | Result of                                               | Case Name                                                                                                    | Docume *                                   | 8                        |           |
| Documents Search | Motion to Stay Pending Inter Partes R                                                                                              | Granted                                                 | The Trustees of Columbia University in the City of New York et                                                                                          | Jul. 23, 2018                              |                          | 2         |
| New Folder       | Motion to Stay Pending Inter Partes R                                                                                              | Granted                                                 | K2M, Inc. v. OrthoPediatrics Corp. et al                                                                                                    | Jul. 10, 2018                              |                          | ),<br>E   |
|                  | Motion to Stay Pending Inter Partes R                                                                                              | Granted                                                 | Boston Scientific Corporation et al v. Nevro Corp.                                                                                                    | Jun. 15, 2018                              |                          | <u>بر</u> |
|                  | Motion to Stay Pending Inter Partes R                                                                                              | Granted                                                 | Creative Spark, LLC v. The Clorox Company et al                                                                                                    | Apr. 10, 2018                              |                          | ير<br>س   |
|                  | Motion to Stay Pending Inter Partes R                                                                                              | Granted                                                 | IYM Technologies LLC v. Advanced Micro Devices, Inc.                                                                                                    | Mar. 27, 2018                              |                          | 1         |
|                  | Motion to Stay Pending Inter Partes R                                                                                              | Granted                                                 | Santen Pharmaceutical Co., Ltd. et al v. Micro Labs Ltd. et al                                                                                          | Mar. 27, 2018                              |                          | 1         |
|                  | Motion to Stay Pending Inter Partes R                                                                                              | Denied                                                  | Selective Signals, LLC v. Palo Alto Networks, Inc.                                                                                                    | Feb. 22, 2018                              |                          | <u>д</u>  |
|                  | District Court Procedural Issues: Stay of<br>The court denied the parties' stipulation<br>review. The renewed Stipulation, if any, | Proceedings<br>to stay pending de<br>should contain a p | efendant's petition for inter partes review. "The parties may refile whe<br>rovision requiring the parties to notify the court, in writing, of the reso | n and if the PTAB i<br>lution of review an | institutes<br>d all appr | eals."    |
|                  | Motion to Stay Pending Inter Partes R                                                                                              | Granted                                                 | Spring Ventures Ltd. v. Google LLC                                                                                                    | Jan. 18, 2018                              |                          | ),<br>III |
|                  | Motion to Stay Pending Inter Partes R                                                                                              | Denied with                                             | Boston Scientific Corporation et al v. Nevro Corp.                                                                                                    | Nov. 29, 2017                              | B                        | x         |

You can further refine the search results by clicking the **FILTERS** button. That opens the Filter Drawer where you can view or edit the currently active filters and select additional filters.

The **RELATED FILTERS** section provides helpful suggestions to further focus your search. It displays the "top" filter values (courts, judges, legal issues, etc.) that apply to your current search results.

In this example, we'll focus on contested motions by a party.

- Under Related Filters, expand the **Posture of Motion** filter.
- Select Motion by a Party.

There will now be a new active filter for **POSTURES OF MOTION** displayed at the top of the **FILTERS** drawer.

+ Ne

You can remove an active filter by clicking the **X** next to it, and you can edit all filters by clicking **EDIT FILTERS**.

To answer our first question ("Does Judge Sleet tend to grant or deny requests for stays?") we'll convert this search result to an analytics chart.

- Under OPTIONS, select OPEN
   ANALYTICS.
- Select MOTION SUCCESS.
- Click OPEN TABS.

| FILE           |                                                                                                    | Docum                                 | ents Search                                                                                        |                                                             |                                                                                                    |                                                   |                                            |                     |
|----------------|----------------------------------------------------------------------------------------------------|---------------------------------------|----------------------------------------------------------------------------------------------------|-------------------------------------------------------------|----------------------------------------------------------------------------------------------------|---------------------------------------------------|--------------------------------------------|---------------------|
| < HIDE         | Documents Filters < HIDE                                                                                | FILTERS                               | OPTIONS \                                                                                          | /IEW                                                        | Documents Search                                                                                                    |                                                   | 60                                         | Result              |
| NEW SEARCH TAB | Types of Document<br>Motion to Stay Pending Inter Partes Review                                         | ≝я Тур                                | e of Document                                                                                      | Res                                                         | Case Name                                                                                                    | Do*                                               | 8                                          |                     |
| ments Search   | Judges                                                                                                  | Mot                                   | ion to Stay Pendi                                                                                  | Gran                                                        | The Trustees of Columbia Universit                                                                                                    | Jul. 2                                            |                                            | بر<br>100           |
| ew Folder      | Gregory M. Sleet                                                                                        | Mot                                   | ion to Stay Pendi                                                                                  | Gran                                                        | K2M, Inc. v. OrthoPediatrics Corp. et                                                                                                    | Jul. 1                                            |                                            | ير<br>m             |
|                | EDIT FILTERS                                                                                            | Mot                                   | ion to Stay Pendi                                                                                  | Gran                                                        | Boston Scientific Corporation et al v                                                                                                    | Jun                                               |                                            | ير<br>10            |
|                | Related Filters                                                                                         | Mot                                   | ion to Stay Pendi                                                                                  | Gran                                                        | Creative Spark, LLC v. The Clorox C                                                                                                    | Apr                                               |                                            | ير<br>ه             |
|                | Posture of Motion                                                                                       | Mot                                   | ion to Stay Pendi                                                                                  | Gran                                                        | IYM Technologies LLC v. Advanced                                                                                                    | Mar                                               |                                            | ير<br>ا             |
|                | Result of Order                                                                                         | Mot                                   | ion to Stay Pendi                                                                                  | Gran                                                        | Santen Pharmaceutical Co., Ltd. et a                                                                                                    | Mar                                               |                                            | ير<br>m             |
|                | Legal Issue     Courte                                                                                  | Mot                                   | ion to Stay Pendi                                                                                  | Deni                                                        | Selective Signals, LLC v. Palo Alto N                                                                                                    | Feb                                               |                                            | ير<br>m             |
|                | <ul> <li>Course</li> <li>Document Filing Date</li> <li>Case Filing Date</li> <li>Case Status</li> </ul> | Distr<br>The<br>"The<br>cont<br>all a | rict Court Procedur<br>court denied the p<br>parties may refile<br>ain a provision req<br>ppeals.* | al Issues: S<br>arties' stipu<br>when and i<br>uiring the p | tay of Proceedings<br>liation to stay pending defendant's petition<br>f the PTAB institutes review. The renewed<br>larties to notify the court, in writing, of the r | for <i>inter p</i><br>Stipulation<br>resolution ( | artes revie<br>, it any, sh<br>of review a | ew.<br>Yould<br>and |
|                | cuses was becanent type                                                                                 | Mot                                   | ion to Stay Pendi                                                                                  | Gran                                                        | Spring Ventures Ltd. v. Google LLC                                                                                                    | Jan                                               |                                            | X                   |

|                |                                                              | • Do | ocuments Search                                                                                            |                                                                    |                                                                                                    |                                                       |                                         |                      |
|----------------|--------------------------------------------------------------|------|----------------------------------------------------------------------------------------------------|--------------------------------------------------------------------|----------------------------------------------------------------------------------------------------|-------------------------------------------------------|-----------------------------------------|----------------------|
| < HIDE         | Documents Filters                                            | FILT | ERS OPTIONS                                                                                                | VIEW                                                               | Documents Search                                                                                                    |                                                       | 60                                      | ) Results            |
| NEW SEARCH TAB | Judges<br>Gregory M. Sleet                                   | K N  | Type of Document                                                                                           | Res                                                                | Case Name                                                                                                    | Do 🔻                                                  | B                                       |                      |
| ents Search    | Types of Document                                            |      | Motion to Stay Pend                                                                                        | li Gran                                                            | The Trustees of Columbia Universit                                                                                                    | Jul. 2                                                |                                         | ^                    |
| / Folder       | Motion to Stay Pending Inter Partes Review                   |      | Motion to Stay Pend                                                                                        | li Gran                                                            |                                                                                                    | Jul. 1                                                |                                         | 4                    |
|                | EDIT FILTERS                                                 |      | Motion to Stay Pend                                                                                        | li Gran                                                            | Boston Scientific Corporation et al v                                                                                                    | Jun                                                   |                                         | <u></u>              |
|                | Polated Filters                                              |      | Motion to Stay Pend                                                                                        | li Gran                                                            | Creative Spark, LLC v. The Clorox C                                                                                                    | Apr                                                   |                                         | 2                    |
|                | ▼ Posture of Motion                                          |      | Motion to Stay Pend                                                                                        | li Gran                                                            | IYM Technologies LLC v. Advanced                                                                                                    | Mar                                                   |                                         | <u>بر</u><br>۵       |
|                | Stipulated/Agreed (32)                                       |      | Motion to Stay Pend                                                                                        | li Gran                                                            | Santen Pharmaceutical Co., Ltd. et a                                                                                                    | Mar                                                   |                                         | <u>بر</u>            |
|                | Motion by a Party (27)                                       | ۰    | Motion to Stay Pend                                                                                        | li Deni                                                            | . Selective Signals, LLC v. Palo Alto N                                                                                                    | Feb                                                   |                                         | <u>~</u>             |
|                | Result of Order  Legal Issue  Courts  Decumport Filling Date |      | District Court Proce<br>The court denied th<br>"The parties may re<br>contain a provision<br>all appeals." | dural Issues:<br>e parties' stip<br>file when and<br>requiring the | Stay of Proceedings<br>pulation to stay pending detendant's petition<br>d if the PTAB institutes review. The renewec<br>parties to notify the court, in writing, of the | n for <i>inter p</i><br>I Stipulation<br>resolution ( | artes revi<br>1, if any, s<br>of review | iew.<br>hould<br>and |
|                | Case Filing Date                                             |      | Motion to Stay Pend                                                                                        | li Gran                                                            | Spring Ventures Ltd. v. Google LLC                                                                                                    | Jan                                                   |                                         | <u>~</u>             |

| Documents Filters                                                  | K HIDE FI                             | LTERS                          | OPTIONS                                                                | VIEW                                                                     | Documents Search                                                                                                    |                              | 27                       | ' Results            |
|--------------------------------------------------------------------|---------------------------------------|--------------------------------|------------------------------------------------------------------------|--------------------------------------------------------------------------|----------------------------------------------------------------------------------------------------|------------------------------|--------------------------|----------------------|
| Judges<br>Gregory M. Sleet                                         | N N N N N N N N N N N N N N N N N N N | л Тур                          | e of Documen                                                           | t Res                                                                    | Case Name                                                                                                    | Do▼                          | B                        |                      |
| Postures of Motion                                                 |                                       | Moti                           | ion to Stay Pen                                                        | di Gran                                                                  | Boston Scientific Corporation et al v                                                                                                    | Jun                          |                          | ^<br>                |
| Motion by a Party                                                  | S.                                    | Moti                           | ion to Stay Pen                                                        | di Gran                                                                  | Santen Pharmaceutical Co., Ltd. et a                                                                                                    | Mar                          |                          | <mark>بر</mark>      |
| Types of Document                                                  |                                       | Mot                            | ion to Stay Pen                                                        | di Deni                                                                  | Boston Scientific Corporation et al v                                                                                                    | Nov                          |                          | <u>بر</u>            |
| Motion to Stay Pending Inter Partes R                              | eview                                 | Mot                            | ion to Stay Pen                                                        | di Gran                                                                  | Blackbird Tech LLC d/b/a Blackbird                                                                                                    | Oct                          |                          | 4                    |
| EDIT FIL                                                           | TERS                                  | Mot                            | ion to Stay Pen                                                        | di Deni                                                                  | Salix Pharmaceuticals, Inc. et al v. N                                                                                                    | Jul. 3                       |                          | <mark>بر</mark><br>۵ |
| Related Filters                                                    | •                                     | Mot                            | ion to Stay Pen                                                        | di Deni                                                                  | Koninklijke Philips NV et al v. ASUS                                                                                                    | Mar                          |                          | <mark>بر</mark><br>۵ |
| Result of Order     Legal Issue     Courts                         |                                       | Distr<br>The<br>inter<br>revie | rict Court Proce<br>court denied w<br>partes review<br>ew with respect | dural Issues: S<br>ithout prejudic<br>of six of elever<br>to the patents | tay of Proceedings<br>e defendants' motion to stay pending one<br>patents-in-suit. "Because the USPTO has<br>at issue, the court will deny the Motion." | defendant's<br>not institute | s petition<br>ed inter p | is for<br>partes     |
| <ul> <li>Document Filing Date</li> <li>Case Filing Date</li> </ul> | e                                     | Moti                           | ion to Stay Pen                                                        | di Deni                                                                  | freal Foods, LLC et al v. Hamilton B                                                                                                    | Mar                          |                          | بل<br>۳              |

| < HIDE                       | FILTERS                                        | OPTIONS VIEW                                                                                                    | Documents Search                                                                                                    |                                                                                                    | 27                                                                                                    | Results                                                                                                    |
|------------------------------|------------------------------------------------|----------------------------------------------------------------------------------------------------|----------------------------------------------------------------------------------------------------|----------------------------------------------------------------------------------------------------|----------------------------------------------------------------------------------------------------|----------------------------------------------------------------------------------------------------|
| then 400                     | Бл Туре                                        | III Open Analytics                                                                                                    | e Name                                                                                                    | Documents Search       27 Rest         See Name       Do▼       ■         Determine       Do▼       ■         Storn Scientific Corporation et al v       Jun       ■         Storn Scientific Corporation et al v       Mar       ■         Storn Scientific Corporation et al v       Nov       ■       ■         Storn Scientific Corporation et al v       Nov       ■       ■         Storn Scientific Corporation et al v       Nov       ■       ■         Storn Scientific Corporation et al v       Nov       ■       ■         Storn Scientific Corporation et al v       Nov       ■       ■         Storn Scientific Corporation et al v       Nut       Dut       ■       ■         Storn Scientific Corporation et al v       Nut       Dut       ■       ■         Storn Scientific Corporation et al v       Oct       ■       ■       ■         Storn Scientific Corporation et al v. ASUS       Mar       ■       ■         Storn Scientific Corporation to stay pending one defendant's petitions for patents-in-suit. "Because the USPTO has not instituted inter parterat it asse, the court will deny the Motion."       ■                                                                                                    |                                                                                                    |                                                                                                    |
| er time,<br>v other criteria | Motic                                          |                                                                                                    | oston Scientific Corporation et al v                                                                                                    | Jun                                                                                                    | 27 Results                                                                                                    |                                                                                                    |
|                              | Motic                                          | Copy Tab<br>Save Changes                                                                                                    | anten Pharmaceutical Co., Ltd. et a                                                                                                    | Mar                                                                                                    |                                                                                                    | <u>,</u>                                                                                                    |
| OPEN TABS                    | Motic                                          | Rename                                                                                                    | oston Scientific Corporation et al v                                                                                                    | Nov                                                                                                    |                                                                                                    | <u>بر</u>                                                                                                    |
|                              | Motic                                          | Delete Tab                                                                                                    | ackbird Tech LLC d/b/a Blackbird                                                                                                    | Oct                                                                                                    |                                                                                                    | <u>بر</u>                                                                                                    |
|                              | Motic                                          | Download Selected                                                                                                    | alix Pharmaceuticals, Inc. et al v. N                                                                                                    | Jul. 3                                                                                                    |                                                                                                    | <u>بر</u><br>۳                                                                                                    |
|                              | Motic                                          | Print Tab                                                                                                    | oninklijke Philips NV et al v. ASUS                                                                                                    | Mar                                                                                                    |                                                                                                    | <u>لم</u>                                                                                                    |
|                              | Distrie<br>The c<br>inter /<br>review          | t Court Procedural Issu<br>ourt denied without pre<br>partes review of six of e<br>v with respect to the pa                                                                                                    | es: Stay of Proceedings<br>judice defendants' motion to stay pending one de<br>leven patents-in-suit. "Because the USPTO has no<br>tents at issue, the court will deny the Motion."<br>proceeding of the start of the start o | Oct     Image: Constraint of the second second se |                                                                                                    |                                                                                                    |
|                              | HIDE than 400 r time, other criteria OPEN TABS | HIDE FILTERS     than 400     r time,     orher criteria     OPEN TABS     Motic     OPEN TABS     Motic     One     Motic     One     One     One | HIDE FILTERS OPTIONS VIEW     III Open Analytics     View Related Search     Motic     OPEN TABS     Motic     OPEN TABS     Motic     OPEN TABS     Motic     Delete Tab     Motic     Delete Tab     Download Selected     Export Tab to XLS     Optin Tab to XLS     District Court Procedural Issu     The court denied without praces review with respect to the parties review with respect to the parties review with respect to the                  | FILTERS             OPTIONS             VIEW             Documents Search             In Open Analytics             In Open Analytics             In Open Analyt                           | K HIDE       FILTERS       OPTIONS       VIEW       Documents Search         than 400       thi Open Analytics       e Name       Do *         than 400       View Related Searcnes       e Name       Do *         other criteria       Motic       Copy Tab       anten Pharmaceutical Co., Ltd. et a       Mar         OPEN TABS       Motic       Rename       poston Scientific Corporation et al v       Jun         OPEN TABS       Motic       Copy Tab       anten Pharmaceutical Co., Ltd. et a       Mar         OPEN TABS       Motic       Delete Tab       ackbird Tech LLC d/b/a Blackbird       Oct         Motic       Download Selected       tix Pharmaceuticals, Inc. et al v. N       Jul. 3         Motic       Print Tab       ninklijke Philips NV et al v. ASUS       Mar         District Court Procedural Issues: Stay of Proceedings       The court denied without prejudice defendants' motion to stay pending one defendants' inter protes review of six of elvery naterts-in-suit       Marc         District Court Procedural Issues: Stay of Proceedings       The court denied without prejudice defendants' motion to stay pending one defendants' inter protes review with respect to the paterts-in suit       Marc         Motion to Stay Pendie       Denle       freat Foods. LLC et al v. Hamilton B       Marc. | K HIDE       FILTERS       OPTIONS       VIEW       Documents Search       27 f         than 400       Capy Tab       It is Open Analytics       It is open Analytics       It is op |

Notice there are now two tabs in the binder. The new **analytics tab** shows how Judge Sleet decided motions to stay pending IPR each year. The filters for this tab match the filters we selected in the initial search.

We can see that Judge Sleet has **denied 6** motions and **granted 14**, more than twice the number denied.

Now let's look at our second question: "How does Judge Sleet apply the legal standards governing requests for stays?"

- Return to the first tab.
- Click **OPTIONS**.
- Select COPY TAB.

This will create a duplicate of the current tab with the same filters. It is a great way to modify one aspect of a search without starting from scratch.

The new tab will be called "Documents Search (Copy)".

- In the new tab, open the **FILTERS** menu.
- Under Related Filters expand LEGAL ISSUES to see the legal concepts addressed in Judge Sleet's decisions on motions to stay.

III M

Ξ.

Judge Sleet's decisions tend to focus on the simplification of issues and prejudice factors more than likelihood of success. Selecting an issue to limit the search results to only those decisions.

- Click the **PLUS** icon to reveal attorney-written decision summaries.
- Click the **EXPAND** icon to view all decision summaries.
- To view Judge Sleet's actual decision click the PDF icon.
- To download PDFs in bulk: select multiple PDF icons and under OPTIONS choose DOWNLOAD SELECTED.

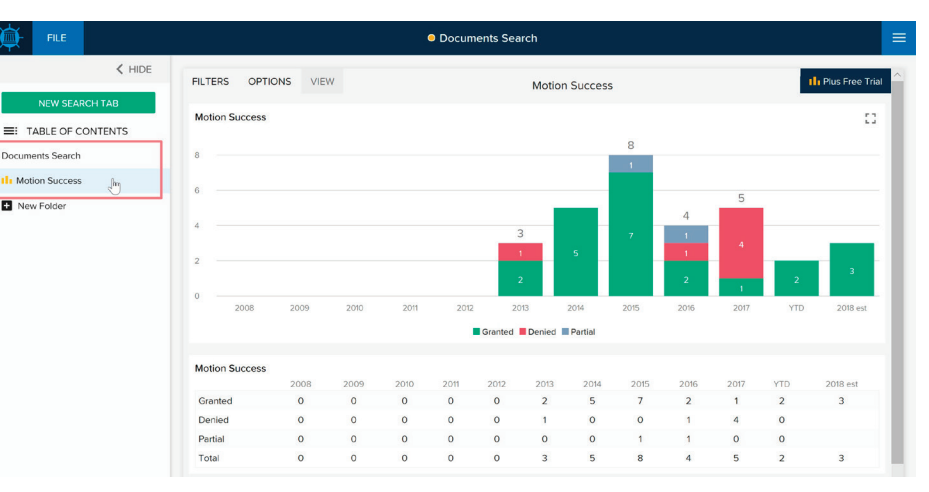

|            |                     |                                                                                                    |                                                 | O Do                                     | cuments Search                                                                                                    |                                          |            |         |
|------------|---------------------|----------------------------------------------------------------------------------------------------|-------------------------------------------------|------------------------------------------|----------------------------------------------------------------------------------------------------|------------------------------------------|------------|---------|
| < HIDE     | FILTERS             | OPTIONS VIEW                                                                                            |                                                 |                                          | Documents Search                                                                                                    |                                          | 60         | Resul   |
| F CONTENTS | ≝я Тур              | View Related Searches                                                                                   | R                                               | esult of M                               | Case Name                                                                                                    | Date 🔻                                   |            |         |
| irch       | Mo                  | ic                                                                                                    | . G                                             | ranted                                   | The Trustees of Columbia University in the City of New York et al v                                                                                           | Jul. 23, 2018                            |            | ж<br>П  |
| 155        | Мо                  | K Save Changes                                                                                          | v. G                                            | ranted                                   | K2M, Inc. v. OrthoPediatrics Corp. et al                                                                                                    | Jul. 10, 2018                            |            | بل<br>ا |
|            | Mot                 | ic Rename                                                                                               | vi G                                            | ranted                                   | Boston Scientific Corporation et al v. Nevro Corp.                                                                                                    | Jun. 15, 2018                            |            | ير<br>ا |
|            | Mot                 | Save To<br>ic<br>Delete Tab                                                                             | vi G                                            | ranted                                   | Creative Spark, LLC v. The Clorox Company et al                                                                                                    | Apr. 10, 2018                            |            | 7       |
|            | Mot                 | ic<br>Developed Selected                                                                                | vi G                                            | ranted                                   | IYM Technologies LLC v. Advanced Micro Devices, Inc.                                                                                                    | Mar. 27, 2018                            |            | 1       |
|            | Mot                 | Export Tab to XLS                                                                                       | vi G                                            | ranted                                   | Santen Pharmaceutical Co., Ltd. et al v. Micro Labs Ltd. et al                                                                                                | Mar. 27, 2018                            |            | 1       |
|            | Mot                 | R Print Tab                                                                                             | vi D                                            | enied                                    | Selective Signals, LLC v. Palo Alto Networks, Inc.                                                                                                    | Feb. 22, 2018                            |            | 1       |
|            | Dist<br>The<br>rene | rict Court Procedural Issues: St<br>court denied the parties' stipul<br>wed Stipulation, if any, should | ay of Procee<br>lation to stay<br>contain a pri | dings<br>pending defe<br>ovision requiri | ndant's petition for inter portes review. "The parties may refile when and<br>ng the parties to notify the court, in writing, of the resolution of review and | if the PTAB institute<br>d all appeals." | es review. | The     |
|            | Mot                 | ion to Stay Pending Inter Parte                                                                         | s Revi G                                        | ranted                                   | Spring Ventures Ltd. v. Google LLC                                                                                                    | Jan. 18, 2018                            |            | بر<br>ا |
|            | Mot                 | ion to Stay Pending Inter Parte                                                                         | s Revi D                                        | enied with                               | Boston Scientific Corporation et al v. Nevro Corp.                                                                                                    | Nov. 29, 2017                            |            | 1       |
|            | Mot                 | ion to Stay Pending Inter Parte                                                                         | s Rovi G                                        | ranted                                   | Blackbird Tech LLC d/b/a Blackbird Technologies v. Fitbit, Inc.                                                                                               | Oct. 27, 2017                            |            | 1       |

| LIDE                 |                                                                                                    | -    |                                  |                                                                                     |                                                                       |                                                                                                    |                                                        |                                         |                      |
|----------------------|----------------------------------------------------------------------------------------------------|------|----------------------------------|-------------------------------------------------------------------------------------|-----------------------------------------------------------------------|----------------------------------------------------------------------------------------------------|--------------------------------------------------------|-----------------------------------------|----------------------|
| HIDE                 | Documents Filters < HIDE                                                                                                    | FIL1 | TERS                             | OPTIONS                                                                             | VIEW                                                                  | Documents Search (Copy                                                                                                    | ()                                                     | 60                                      | Results              |
| TABLE OF CONTENTS    | Types of Document<br>Motion to Stay Pending Inter Partes Review                                                                    | K7   | Type                             | of Document                                                                         | Res                                                                   | Case Name                                                                                                    | Da ▼                                                   | B                                       |                      |
| ments Search         | Judges                                                                                                    |      | Motio                            | n to Stay Pend                                                                      | i Grant                                                               | The Trustees of Columbia University                                                                                                    | Jul. 2                                                 |                                         | <u>, k</u>           |
| lotion Success       | Gregory M. Sleet                                                                                                    |      | Motio                            | n to Stay Pend                                                                      | i Grant                                                               | K2M, Inc. v. OrthoPediatrics Corp. et al                                                                                                    | Jul. 1                                                 |                                         | 4                    |
| iments Search (Copy) | EDIT FILTERS                                                                                                    |      | Motio                            | n to Stay Pend                                                                      | i Grant                                                               | Boston Scientific Corporation et al v                                                                                                    | Jun. 1                                                 |                                         | 4                    |
| lew Folder           | Related Filters                                                                                                    |      | Motio                            | n to Stay Pend                                                                      | i Grant                                                               | Creative Spark, LLC v. The Clorox Co                                                                                                    | Apr. 1                                                 |                                         | 4                    |
|                      | Posture of Motion                                                                                                    |      | Motio                            | n to Stay Pend                                                                      | i Grant                                                               | IYM Technologies LLC v. Advanced                                                                                                    | Mar                                                    |                                         | 2                    |
|                      | Result of Order                                                                                                    |      | Motio                            | n to Stay Pend                                                                      | i Grant                                                               | Santen Pharmaceutical Co., Ltd. et al                                                                                                    | Mar                                                    |                                         | 4                    |
|                      | <ul> <li>Legal Issue</li> <li>Simplification of Issues (16)</li> </ul>                                                             | •    | Motio                            | n to Stay Pend                                                                      | i Deni                                                                | Selective Signals, LLC v. Palo Alto N                                                                                                    | Feb                                                    |                                         | 2                    |
|                      | <ul> <li>Prejudice From Stay/Tactical Advantage (15)</li> <li>Stage of Litigation (14)</li> <li>Stay of Proceedings (2)</li> </ul> |      | Distric<br>The contain<br>appear | et Court Proceed<br>ourt denied the<br>parties may ref<br>in a provision r<br>als." | dural Issues: S<br>a parties' stipu<br>ile when and<br>equiring the p | tay of Proceedings<br>Jation to stay pending defendant's petition<br>if the PTAB institutes review. The renewed<br>Parties to notify the court, in writing, of the r | for <i>inter par</i><br>Stipulation, i<br>esolution of | rtes reviev<br>if any, sho<br>review an | v.<br>iuld<br>id all |
|                      | Likelihood Of Success (Stay) (1)                                                                                                   |      | Motio                            | n to Stay Pend                                                                      | i Grant                                                               | Spring Ventures Ltd. v. Google LLC                                                                                                    | Jan. 1                                                 |                                         | 2                    |
|                      | Reduction of Litigation Burden (1)                                                                                                 |      | Motio                            | n to Stay Pend                                                                      | i Deni                                                                | Boston Scientific Corporation et al v                                                                                                    | Nov                                                    |                                         | 2                    |
|                      | ▶ Courts                                                                                                    |      | Motio                            | n to Stay Pend                                                                      | i Grant                                                               | Blackbird Tech LLC d/b/a Blackbird                                                                                                    | Oct                                                    |                                         | R                    |

| FILE                    |                                                                                                    | • Doc                                                    | uments Search                                                                                                    | ļ                                           |                         |            |
|-------------------------|----------------------------------------------------------------------------------------------------|----------------------------------------------------------|----------------------------------------------------------------------------------------------------|---------------------------------------------|-------------------------|------------|
| < HIDE                  | FILTERS OPTIONS VIEW                                                                                                    |                                                          | Documents Search (Copy)                                                                                                    |                                             | 60 F                    | Results    |
| NEW SEARCH TAB          | ₩ T/pe of Document                                                                                                    | Result of M                                              | Case Name                                                                                                    | Date 👻                                      | 8                       |            |
| Documents Search        | Motion to Stay Pending Inter Partes Re                                                                                               | Granted                                                  | The Trustees of Columbia University in the City of New York et                                                                                                   | Jul. 23, 2018                               |                         | <u>k</u> î |
| III Motion Success      | Motion to Stay Pending Inter Partes Re                                                                                               | Granted                                                  | K2M, Inc. v. OrthoPediatrics Corp. et al                                                                                                    | Jul. 10, 2018                               |                         | 2          |
| Documents Search (Copy) | Motion to Stay Pending Inter Partes Re                                                                                               | Granted                                                  | Boston Scientific Corporation et al v. Nevro Corp.                                                                                                    | Jun. 15, 2018                               |                         | ×          |
| New Folder              | Motion to Stay Pending Inter Partes Re                                                                                               | Granted                                                  | Creative Spark, LLC v. The Clorox Company et al                                                                                                    | Apr. 10, 2018                               |                         | 2          |
|                         | Motion to Stay Pending Inter Partes Re                                                                                               | Granted                                                  | IYM Technologies LLC v. Advanced Micro Devices, Inc.                                                                                                    | Mar. 27, 2018                               |                         | <u>_</u>   |
|                         | Motion to Stay Pending Inter Partes Re                                                                                               | Granted                                                  | Santen Pharmaceutical Co., Ltd. et al v. Micro Labs Ltd. et al                                                                                                   | Mar. 27, 2018                               |                         | 4          |
|                         | Ifotion to Stay Pending Inter Partes Re                                                                                              | Denied                                                   | Selective Signals, LLC v. Palo Alto Networks, Inc.                                                                                                    | Feb. 22, 2018                               |                         | 4          |
|                         | District Court Procedural Issues: Stay of<br>The court denied the parties' stipulation<br>review. The renewed Stipulation, if any, s | Proceedings<br>to stay pending de<br>should contain a pr | fendant's petition for <i>inter partes</i> review. "The parties may refile when<br>ovision requiring the parties to notify the court, in writing, of the resolu- | and if the PTAB inst<br>ution of review and | stitutes<br>all appeals | s."        |
|                         | Motion to Stay Pending Inter Partes Re                                                                                               | Granted                                                  | Spring Ventures Ltd. v. Google LLC                                                                                                    | Jan. 18, 2018                               |                         | 2          |
|                         | Motion to Stay Pending Inter Partes Re                                                                                               | Denied with                                              | Boston Scientific Corporation et al v. Nevro Corp.                                                                                                    | Nov. 29, 2017                               |                         | 2          |

To answer our third question ("Which arguments have proven most successful in requesting or opposing a motion to stay?") we'll head back to the original search tab and create another copy.

| FILE FILE               |                                     | Documents Search                                                               |                   |
|-------------------------|-------------------------------------|--------------------------------------------------------------------------------|-------------------|
| < HIDE                  | FILTERS OPTIONS VIEW                | Documents Search                                                               | 60 Results        |
| NEW SEARCH TAB          | Type                                | Result of M.,. Case Name                                                       | Date 🔻 🖹 🔲        |
| ocuments Search         | Monc                                | v Granted The Trustees of Columbia University in the City of New York et al v  | Jul. 23, 2018 📄 🕌 |
| Motion Success          | Molic Save Changes                  | v Granted K2M, Inc. v. OrthoPediatrics Corp. et al                             | Jul. 10, 2018     |
| New Folder              | Motic Rename                        | vi Granted Boston Scientific Corporation et al v. Nevro Corp.                  | Jun. 15, 2018     |
|                         | Save To<br>Motic                    | vi Granted Creative Spark, LLC v. The Clorox Company et al                     | Apr. 10, 2018     |
|                         | Motic                               | vi Granted IYM Technologies LLC v. Advanced Micro Devices, Inc.                | Mar. 27, 2018     |
|                         | Motic Export Tab to XLS             | vi Granted Santen Pharmaceutical Co., Ltd. et al v. Micro Labs Ltd. et al      | Mar. 27, 2018     |
|                         | Motic Print Tab                     | vi Denied Selective Signals, LLC v. Palo Alto Networks, Inc.                   | Feb. 22, 2018 📑 🎽 |
|                         | Motion to Stav Pending Inter Parter | s Revi Granted Blackbird Tech LLC d/b/a Blackbird Technologies v. Fitbit. Inc. | Oct. 27. 2017     |
|                         | Motion to Stav Pending Inter Parter | SRevi Granted Blackbird Tech LLC d/b/a Blackbird Technologies v. Fitbit. Inc.  | Oct. 27. 2017 🖹 📡 |
| FILE                    |                                     | Documents Search                                                               |                   |
| THE                     | Documents Filters                   | K HIDE FILTERS OPTIONS VIEW Documents Search (C                                | opy) 2 60 Results |
| TABLE OF CONTENTS       | Types of Document                   | or Boying Kar Type of Document Res Case Name                                   | Da                |
| cuments Search          | hudges                              | Motion to Stay Pendi Grant The Trustees of Columbia Univers                    | ity Jul. 2 🖹 🕌    |
| Motion Success          | Gregory M. Sleet                    | Motion to Stay Pendi Grant K2M, Inc. v. OrthoPediatrics Corp.                  | et al Jul. 1 🖹 🅌  |
| cuments Search (Copy)   | EDIT                                | FILTERS Motion to Stay Pendi Grant Boston Scientific Corporation et a          | I v Jun. 1 🖹 🎽    |
| cuments Search (Copy) 2 |                                     | Motion to Stay Pendi Grant Creative Spark, LLC v. The Clorox                   | Co Apr. 1 🖹 🎽     |
| New Folder              | Related Filters                     | Motion to Stay Pendi Grant IYM Technologies LLC v. Advance                     | ed Mar 🖹 🔍        |
|                         | Posture of Motion                   |                                                                                |                   |

on to Stay Pendi...

•

Grant... Santen Pharmaceutical Co., Ltd. et al... Mar...

Motion to Stay Pendi... Deni... Selective Signals, LLC v. Palo Alto N...

Motion to Stay Pendi... Grant... Spring Ventures Ltd. v. Google LLC

ct Court Procedural Issues: Stay of Proc

Jan. 1... 📄

F.

1

Result of Order

Granted (49)

Denied (5)

Legal Issue

Courts

Denied without prejudice (3)

Denied in part granted in part (2)
Additional briefing ordered (1)

In our brand new tab:

- Open the **FILTERS** menu.
- Under RELATED FILTERS, expand RESULT OF ORDER.
- Select **DENIED**.

Reviewing our attorney-written decision summaries or the decisions themselves, will reveal the arguments, evidence and situations that prompted Judge Sleet to deny the motions.

Alternatively, when viewing the **MOTION SUCCESS** analytics chart, click a section of the chart to create a new tab with only those decisions.

For example, clicking the **2016 Granted** section of the chart will open a new search tab with granted orders filed in 2016.

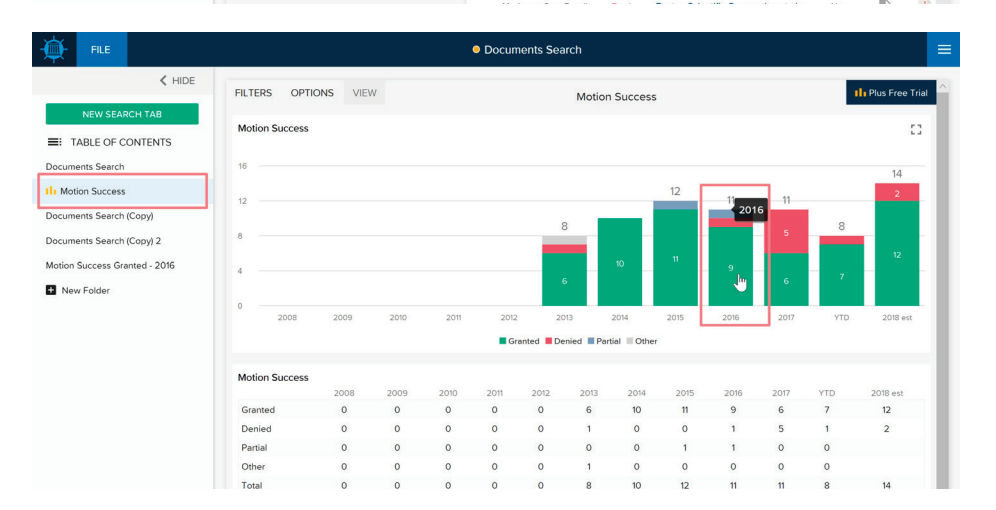

Please send an email to contact@docketnavigator.com if you have any questions. We're always happy to help.

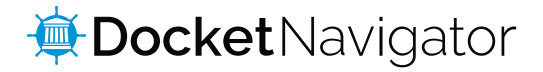